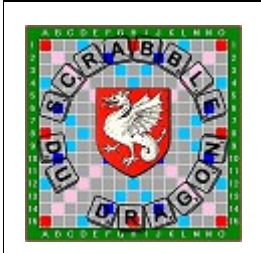

# ARBITRAGE

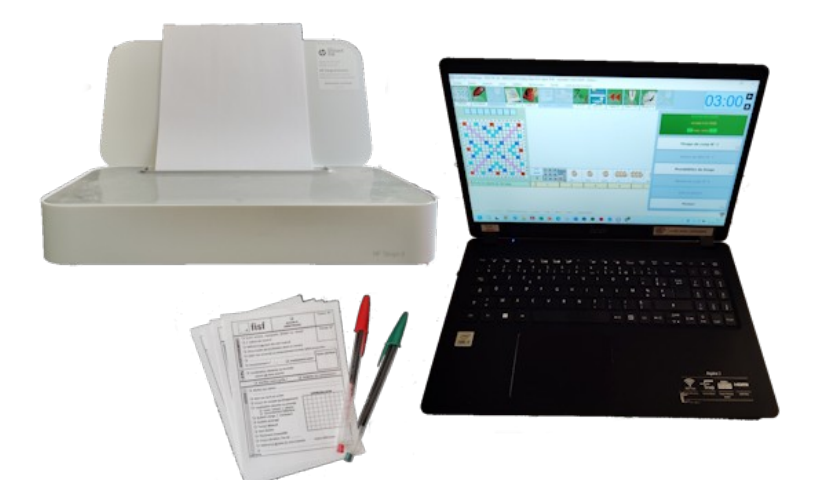

# **Manipuler Duplitop**

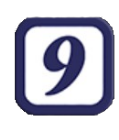

## 1/ Matériel

1 ordinateur :

- mises à jour effectuées (Système d'exploitation, Duplitop)
- cordon d'alimentation

1 imprimante :

- des cartouches d'encre
- cordon d'alimentation
- cordon de raccordement à l'ordinateur

2 stylos rouges

2 stylos verts

Éventuellement : une rallonge électrique

## 2/ Préparation à l'arbitrage

S'installer à la place indiquée.

S'assurer d'avoir une feuille de route sur laquelle on note les tirages. S'assurer d'avoir assez de bulletins d'avertissements.

Ouvrir Duplitop.

Pour la paix de l'arbitre :

– S'assurer que l'ordinateur est muet.

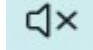

 Que le nombre de joueurs pour les solos soit supérieur à 25 (sous peine d'avoir un message intempestif lors de la correction du tableur).

| Aller dans « <i>Outils</i> »<br>Cliquer sur « <i>Options générales</i> »            | <u>O</u> utils<br>Options g | ils <u>T</u> ableau électronique |               | Options générales<br>Mes options |         |
|-------------------------------------------------------------------------------------|-----------------------------|----------------------------------|---------------|----------------------------------|---------|
|                                                                                     | Rechercher des mises à jour |                                  |               | Affichage                        |         |
| Cliquer sur l'option « <i>Arbitrage</i> »<br>Appuyer sur le « + » pour changer le n | iombre et                   | « Enregistrer                    | ».            | Ar                               | bitrage |
| Nombre de joueurs minimum pour la prime de solo<br><u>26</u> +                      | o:                          | Enregistrer                      | Enregistrer s | ous                              | Annuler |
| Ne pas oublier de changer ce paramètr                                               | e pour de                   | s tournois inte                  | ernes au cl   | ub.                              |         |
|                                                                                     |                             | 2                                |               |                                  |         |

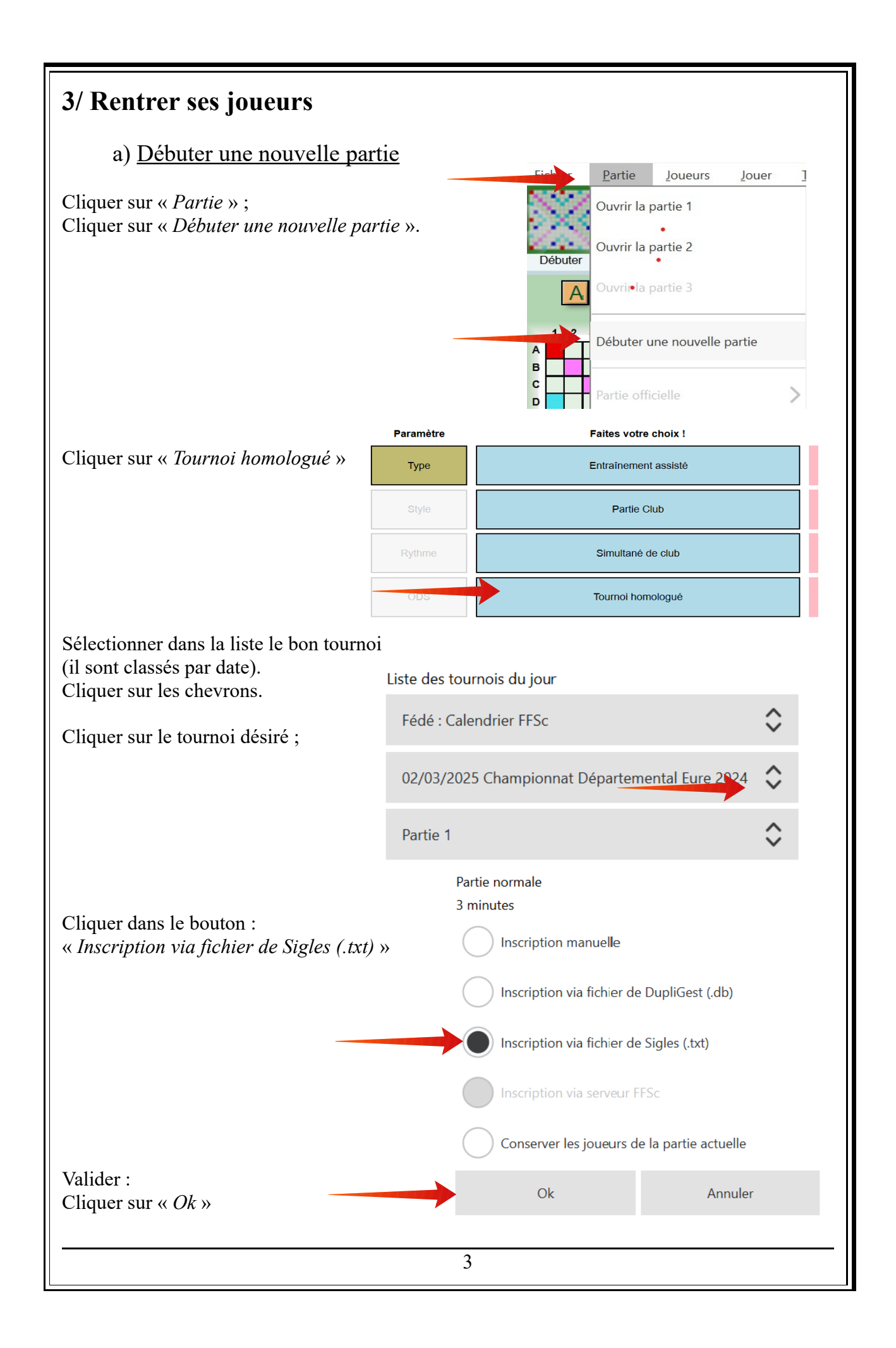

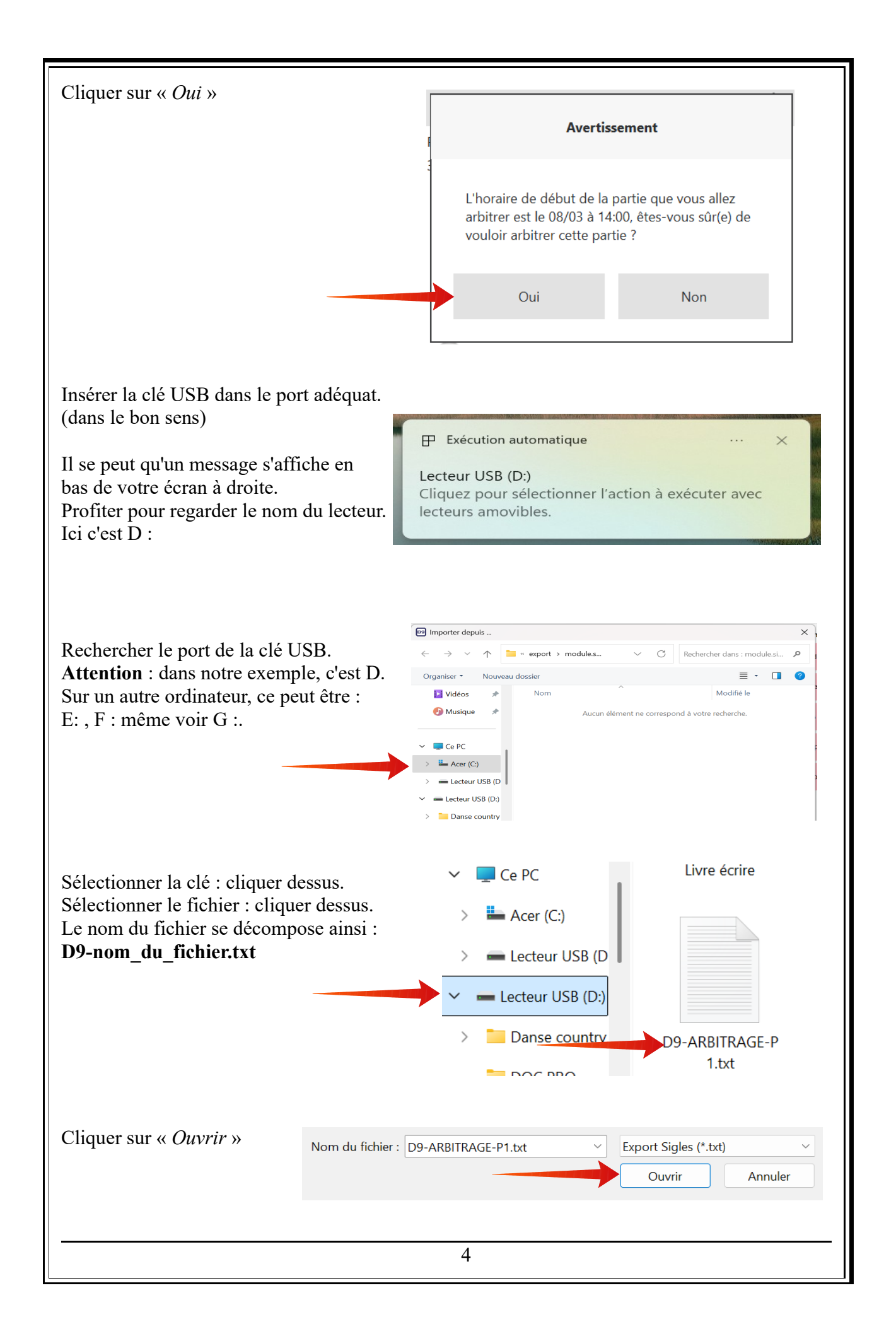

| aisir le<br>alider<br>ntrée                                                       | nom de l'arbitre.<br>: taper sur la touche                                                                                                    | Import des joueurs à arbitrer     —     X       Nom de l'arbitre :     Saisissez le nom de l'arbitre                                                                                                    |                                                                                             |                                                      |                                                |                                        |                                            |                           |
|-----------------------------------------------------------------------------------|----------------------------------------------------------------------------------------------------|----------------------------------------------------------------------------------------------------|---------------------------------------------------------------------------------------------|------------------------------------------------------|------------------------------------------------|----------------------------------------|--------------------------------------------|---------------------------|
| <b>n</b> on 10                                                                    | a numáras da tablas a                                                                                                    | rhitrága Nu                                                                                                    | uméros                                                                                      | de table                                             | c •                                            |                                        |                                            |                           |
| liquer                                                                            | s numeros de tables a                                                                                                    |                                                                                                    |                                                                                             |                                                      | г.<br>Г                                        | -                                      |                                            |                           |
| iiquei                                                                            | sui « importer tes jou                                                                                                    | <i></i>                                                                                                    |                                                                                             | Premièr                                              | re table :                                     | 1 Der                                  | nière table :                              | 8                         |
|                                                                                   |                                                                                                    |                                                                                                    |                                                                                             | Im                                                   | nporter les j                                  | oueurs                                 | Annuler                                    |                           |
|                                                                                   |                                                                                                    |                                                                                                    |                                                                                             |                                                      |                                                |                                        |                                            |                           |
| l'aide                                                                            | du premier bulletin de                                                                                                    | es joueurs, vér                                                                                                    | ifier le                                                                                    | s jouer                                              | urs.                                           |                                        |                                            |                           |
| est ter                                                                           | nps de modifier (ou n                                                                                                    | on) les tables 1                                                                                                    | manue                                                                                       | llemen                                               | ıt.                                            |                                        |                                            |                           |
|                                                                                   |                                                                                                    |                                                                                                    |                                                                                             |                                                      |                                                |                                        |                                            |                           |
| Table                                                                             | NOM Prénom                                                                                                    | Licence                                                                                                    | Série                                                                                       | Catég                                                | Fédé                                           | Club                                   | Pays                                       |                           |
| Arbitre :                                                                         | CARELS Catherine tables 1 à 9                                                                                                    |                                                                                                    |                                                                                             |                                                      |                                                |                                        |                                            |                           |
| 1                                                                                 | BENEDETTI Dominique                                                                                                    | 1020595                                                                                                    | 5B                                                                                          | V                                                    | FR                                             | Y02                                    |                                            | Libérer                   |
| 2                                                                                 | PROUST Lucette                                                                                                    | 2642619                                                                                                    | 5B                                                                                          | R                                                    | FR                                             | Y02                                    |                                            | Libérer                   |
| 3                                                                                 | LASSAUCE Michelle                                                                                                    | 1004847                                                                                                    | 5C                                                                                          | D                                                    | FR                                             | Y02                                    |                                            | Libérer                   |
| 4                                                                                 | ROUSSET Simone                                                                                                    | 1001417                                                                                                    | 6B                                                                                          | D                                                    | FR                                             | Y02                                    |                                            | Libérer                   |
| 5                                                                                 |                                                                                                    | 1003387                                                                                                    | 68                                                                                          | V                                                    | FR                                             | Y02                                    |                                            | Libérer                   |
| 7                                                                                 |                                                                                                    | 1004911                                                                                                    |                                                                                             |                                                      | FR                                             | Y02                                    |                                            | Libérer                   |
| 0                                                                                 | DEPOLIPALY Martina                                                                                                    | 1020009                                                                                                    | 60                                                                                          | V                                                    | ED                                             | Y02                                    |                                            | Libérer                   |
| 0                                                                                 |                                                                                                    | 1009798                                                                                                    | 00                                                                                          | D                                                    | FK                                             | 102                                    |                                            | Liberer                   |
|                                                                                   |                                                                                                    |                                                                                                    |                                                                                             |                                                      |                                                |                                        |                                            |                           |
| Gestion no<br>i un jo                                                             | n licenciés Saisie du code Club<br>Pueur n'est pas là, il f                                                                                                    | Imprimer la liste V<br>àut libérer la t                                                                                                    | oir la liste<br>able :                                                                      | Appuy                                                | ver sur                                        | la tou                                 | che « L                                    | Fermer<br>ibérer » à côté |
| Gestion no<br>i un jo<br>om du                                                    | n licenciés Saisie du code Club<br>Dueur n'est pas là, il f<br>joueur concerné. Vali                                                                                                    | Imprimer la liste va<br>aut libérer la t<br>der en cliquan                                                                                                    | oir la liste<br>able :<br>t sur «                                                           | Appuy<br>Oui »                                       | /er sur                                        | la tou                                 | che « L                                    | Fermer<br>ibérer » à côté |
| Gestion no<br>i un jo<br>om du                                                    | n licenciés Saisie du code Club<br>pueur n'est pas là, il f<br>joueur concerné. Vali                                                                                                    | Imprimer la liste V<br>àut libérer la t<br>der en cliquan                                                                                                    | oir la liste<br>able :<br>t sur «                                                           | Appuy<br>Oui »                                       | /er sur                                        | la tou                                 | che « L                                    | Fermer<br>ibérer » à côté |
| Gestion no<br>i un jo<br>om du                                                    | n licenciés Saisie du code Club<br>pueur n'est pas là, il f<br>joueur concerné. Vali                                                                                                    | imprimer la liste V<br>aut libérer la t<br>der en cliquant<br>DupliTop9                                                                                                    | oir la liste<br>cable :<br>t sur «<br>ieur va ê<br>az-vous c                                | Appuy<br>Oui »<br>tre suppi                          | /er sur<br>rimé et tr<br>r ?                   | la tou                                 | che « Li<br>cores effac                    | Fermer<br>ibérer » à côté |
| Gestion no<br>i un jo<br>om du                                                    | n licenciés Saisie du code Club<br>oueur n'est pas là, il f<br>joueur concerné. Vali                                                                                                    | Imprimer la liste V<br>àut libérer la t<br>der en cliquan<br>DupliTop9<br>Le jou<br>Désire                                                                                                    | oir la liste<br>cable :<br>t sur «<br>ieur va ê<br>ez-vous c                                | Appuy<br>Oui »<br>tre suppr                          | 7 <b>er sur</b><br>rimé et tr<br>r?<br>Ou      | la tou<br>ous ses s<br>ui (            | che « La<br>cores effac                    | Fermer<br>ibérer » à côté |
| Gestion no<br>i un jo<br>om du<br>il y a u<br>entrer l                            | n licenciés Saisie du code Club<br>pueur n'est pas là, il f<br>joueur concerné. Vali<br>un changement de jou<br>e nom du nouveau jou                                                                                             | imprimer la liste v<br>àut libérer la t<br>der en cliquan<br>DupliTop9<br>Le jou<br>Désire<br>eur à une table<br>Leur.                                                                                                    | oir la liste<br>able :<br>t sur «<br>eur va ê<br>ez-vous c                                  | Appuy<br>Oui »<br>tre suppr<br>continuer             | rimé et tr<br>r ?<br>Ou<br>r le not            | la tou<br>ous ses s<br>ui (<br>m du jo | cores effac                                | Fermer<br>ibérer » à côté |
| Gestion no<br>i un jo<br>om du<br>il y a u<br>entrer l<br>liquer                  | n licenciés Saisie du code Club<br>pueur n'est pas là, il f<br>joueur concerné. Vali<br>un changement de jou<br>e nom du nouveau jou<br>sur « <i>Fermer</i> » la fend                                                            | Imprimer la liste V<br>àut libérer la t<br>der en cliquan<br>DupliTop9<br>Le jou<br>Désire<br>eur à une table<br>leur.<br>être.                                                                                                    | oir la liste<br>able :<br>t sur «<br>ieur va ê<br>ez-vous c<br>ez-vous c                    | Appuy<br>Oui »<br>tre suppr<br>continuer             | /er sur<br>rimé et tr<br>r?<br>ou<br>r le nor  | la tou<br>ous ses s<br>ui (<br>m du jo | che « La<br>cores effac                    | Fermer<br>ibérer » à côté |
| Gestion no<br>i un jo<br>om du<br>fil y a u<br>entrer l<br>liquer                 | on licenciés Saisie du code Club<br>pueur n'est pas là, il f<br>joueur concerné. Vali<br>un changement de jou<br>e nom du nouveau jou<br>sur « <i>Fermer</i> » la feno<br>b) <u>Préparer les part</u>                            | Imprimer la liste V<br>aut libérer la t<br>der en cliquan<br>DupliTop9<br>Le jou<br>Désire<br>eur à une table<br>ueur.<br>être.<br><u>ties suivante</u>                                                                                                    | oir la liste<br>able :<br>t sur «<br>eur va ê<br>ez-vous c<br>e : Cliq                      | Appuy<br>Oui »<br>tre suppr<br>continuer             | /er sur<br>rimé et tr<br>r ?                   | la tou<br>ous ses s<br>ui (<br>m du jo | che « Li<br>cores effac<br>Non<br>Dueur qu | ibérer » à côté           |
| Gestion no<br>i un jo<br>om du<br>fil y a u<br>entrer l<br>liquer<br>l<br>our dél | on licenciés Saisie du code Club<br>Dueur n'est pas là, il f<br>joueur concerné. Vali<br>un changement de jou<br>e nom du nouveau jou<br>sur « <i>Fermer</i> » la feno<br>b) <u>Préparer les part</u><br>buter la partie suivant | Imprimer la liste       V         àut libérer la t       der en cliquan         Imprimer la liste       Le jou         Imprimer la liste       Le jou         Imprimer la liste       Le jou         Imprimer la liste       Le jou         Imprimer la une table       Le jou         eur à une table       Le jou         ieur à une table       Le jou         être.       Le jou         être.       Le jou         de la une table       Le jou         lies suivantes       Suivantes         e d'un tournoi,       Le jou | oir la liste<br>cable :<br>t sur «<br>ieur va ê<br>ez-vous c<br>: Cliq<br><u>S</u><br>appuy | Appuy<br>Oui »<br>tre suppr<br>continuer<br>juer sur | /er sur<br>rimé et tr<br>r ?<br>ou<br>r le not | la tou<br>ous ses s<br>ui (<br>m du jo | che « La<br>cores effac                    | ibérer » à côté           |

L

| Sélectionner la partie adéqua                                                                                                    | .te.                                                                                                    | Partia Jouours Jouar Ti                                                                                                    |  |  |
|----------------------------------------------------------------------------------------------------|----------------------------------------------------------------------------------------------------|----------------------------------------------------------------------------------------------------|--|--|
| Cliquer sur le bouton<br>« <i>Conserver les joueur</i><br>(Sous peine de recommencer                                                      | Débuter une nouvelle partie                                                                                                    |                                                                                                    |  |  |
| Partie normale<br>3 minutes                                                                                                    |                                                                                                    | Débuter la partie 2                                                                                                    |  |  |
| Inscription manuelle                                                                                                    |                                                                                                    | Débuter la partie 3                                                                                                    |  |  |
| Inscription via fichier de D                                                                                                    | upliGest (.db)                                                                                                    | Débuter la partie 4                                                                                                    |  |  |
| Inscription via fichier de Si                                                                                                    | igles (.txt)                                                                                                    |                                                                                                    |  |  |
| Inscription via serveur FFS                                                                                                    | c                                                                                                    |                                                                                                    |  |  |
| Conserver les joueurs de la                                                                                                    | a partie actuelle                                                                                                    |                                                                                                    |  |  |
| Ok                                                                                                    | Annuler                                                                                                    | Avertissement                                                                                                    |  |  |
| Valider en appuyant sur « Ok<br>Un nouvel avertissement app<br>Cliquer sur « Oui ».<br>Un nouveau message apparai<br>Cliquer sur « Oui ». | arbitre         vouloi         arbitre         vouloi         it :         DupliTop9         Voulez-vous conserver les joueur         Vous pourrez ensuite les modifier | re de début de la partie que vous allez<br>r est le 08/03 à 16:30, êtes-vous sûr(e) de<br>r arbitrer cette partie ?<br>Oui Non<br>X<br>s (et l'arbitre) de la partie actuelle ?<br>r si nécessaire.<br>Oui Non |  |  |
| Le tableau des joueurs appara<br>Tout est prêt pour encoder la<br>Répéter cette étape pour chao                                           | aît, il suffit de « <i>Fermer</i> » la fenêtr<br>deuxième partie.<br>que partie.                                                                                        | e.                                                                                                    |  |  |
|                                                                                                    | 6                                                                                                    |                                                                                                    |  |  |

| 4/ Fin de partie                                                                                                    | <u>Fichier Partie Joueurs Jouer Iak</u>                                                                                                    |
|----------------------------------------------------------------------------------------------------|----------------------------------------------------------------------------------------------------|
| a) <u>Imprimer la feuille d'arbitrage</u><br>« Fichier »<br>« Imprimer »<br>« Feuille d'arbitrage mode paysage »                              | Sauvegarde ><br>Sigles > iscription Cherche F2 Prolonge F<br>Exporter ><br>DupliGest > 5 6 7 8 9 10 11 12 13 14 15<br>Inscription Cherche F2 Prolonge F |
| Attention : Il faut demander à nouveau le mode<br>paysage au niveau de l'imprimante,<br>sinon la première demande ne sera pas prise en compte | Quitter Partie<br>G Grille<br>H Feuille d'arbitrage mode portrait<br>K Feuille d'arbitrage mode paysage                                                 |
| b) Exporter les résultats sur une clé USB                                                                                                    | <u>Fichier</u> Partie Joueurs Jouer                                                                                                    |
| « <u>Fichier »</u><br>« Sigles »                                                                                                    | Sauvegarde >                                                                                                    |
| <u>« Exporter les résultats (.txt)</u> »                                                                                                    | Sigles > Importer des joueurs (.txt)                                                                                                    |
|                                                                                                    | Exporter > Exporter les résultats (.txt)                                                                                                    |
| Avant de cliquer sur « <i>Enregistrer</i> », choisir la destinati<br>Lecteur USB (D:).                                                        | ion du fichier : dans cet exemple le                                                                                                    |
| Lage Exporter Vers                                                                                                    | *                                                                                                    |
| $\leftarrow$ $\rightarrow$ $\checkmark$ $\uparrow$ $\stackrel{\frown}{=}$ « export $\rightarrow$ arbitrage $\checkmark$                       | C Rechercher dans : arbitrage 👂                                                                                                    |
| Organiser • Nouveau dossier                                                                                                    | ≣ • 🥝                                                                                                    |
| 🕒 Musique 🖈 Nom                                                                                                    | Modifié le                                                                                                    |
| Resultats 16_06_2024 La Gard                                                                                                    | e-Freinet TH3 - pa 16/06/2024 12:31                                                                                                    |
| Ce PC  Resultats 31_03_2024 Homma  Acer (C:)  Lecteur USB (D                                                                                  | ge a Pierre CIROT 31/03/2024 11:55                                                                                                    |
| ✓                                                                                                    |                                                                                                    |
| Nom du fichier : Resultats 08_03_2025 Ch.Reg. Pays d'Oc op<br>Type : Export vers DupliGest (*.txt)                                            | pen TH4 - partie 2 - tables 1 a 9.txt                                                                                                    |
| ▲ Masquer les dossiers                                                                                                    | Enregistrer Annuler                                                                                                    |
| 7                                                                                                    |                                                                                                    |

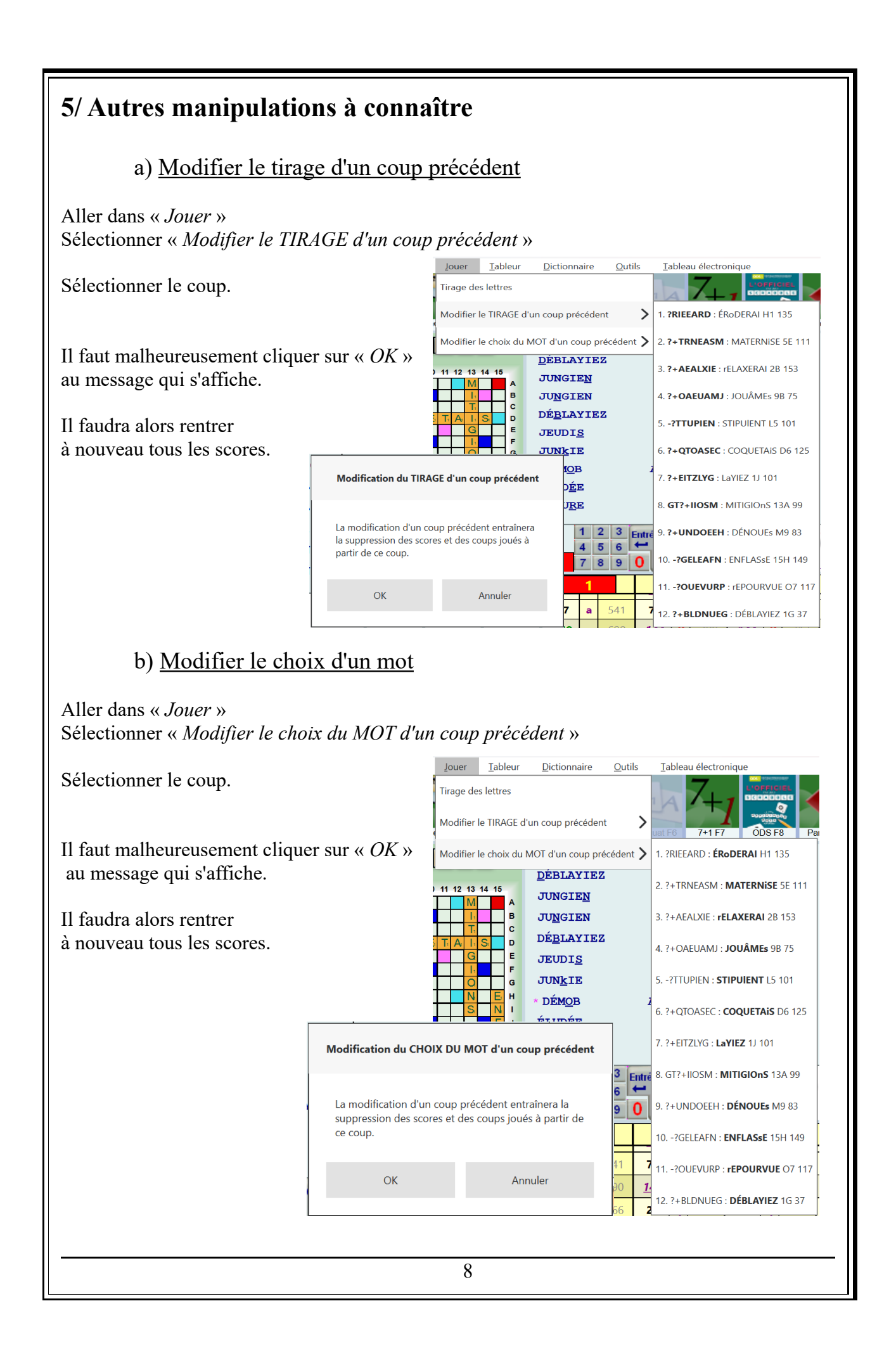

### 6/ Arbitrer

#### a) Check-list de l'arbitre

Vérifier que le ramasseur a bien mis les bulletins dans le bon ordre.

Inscrire le numéro du coup devant et derrière la paquet encodé dès que que cette vérification a été faite.

A la fin de l'encodage, vérifier la saisie.

#### b) Les codes

Il ne suffit pas d'encoder sur l'ordinateur, il faut pouvoir « justifier » sa décision auprès du Double Arbitre (DA).

Voici les codes (qu'il faudrait harmoniser auprès de la fédération).

Les «\_\_\_\_» indiquent qu'il faut rentrer une information supplémentaire :

- le(s) mot(s) non admis,

- la lettre erronée.

| l         | * fisf                                                                                                    | Table N°                    |           |
|-----------|----------------------------------------------------------------------------------------------------|-----------------------------|-----------|
| EMENT     | <ul> <li>O Score erroné, manquant, illisible ou rétabli</li> <li>O 2 lettres de raccord = 2L</li> <li>O Référence ou Sens du mot inversé = INV</li> </ul>                                                                                                    | Coup N°                     | BON       |
| AVERTISSE | <ul> <li>O Deux modes de localisation dont un correct = 2M</li> <li>O Joker non encerclé ou encerclement erroné, lettre enco</li> <li>O Avertissement n°</li> <li>Avertissement enlevé</li> </ul>                                                                                                | erclée = J<br>core attribué | ARBITRAGE |
| - 5 Pts   | O Localisation absente ou erronée<br>(score <u>et</u> sens exacts) = LOC $-5$                                                                                                    |                             |           |
|           | O Vérifiez votre grille ! D Bulletin en co                                                                                                    | ommission                   |           |
| ZÉRO      | <ul> <li>Mot(s) non admis : = MNA</li> <li>Mot non écrit en entier = MNEE</li> <li>Erreur de recopie (prolongement)</li> <li>Localisation absente ou erronée         <ul> <li>Score inexact / absent</li> <li>raccordement fallacieux</li> <li>Bulletin vierge / manguant</li> </ul> </li> </ul> |                             |           |

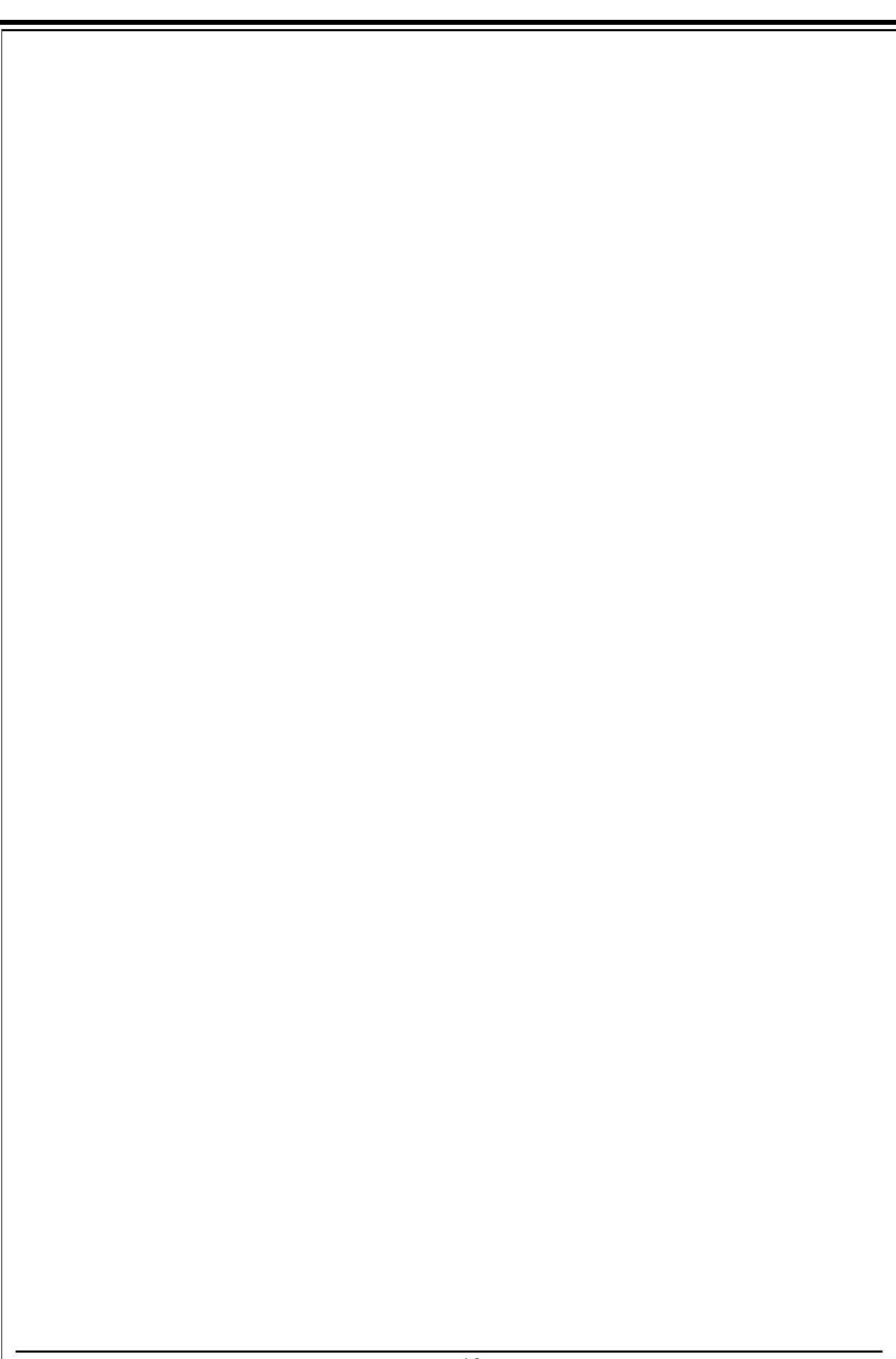